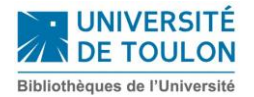

# Mode d'emploi détaillé pour les impressions et les photocopies

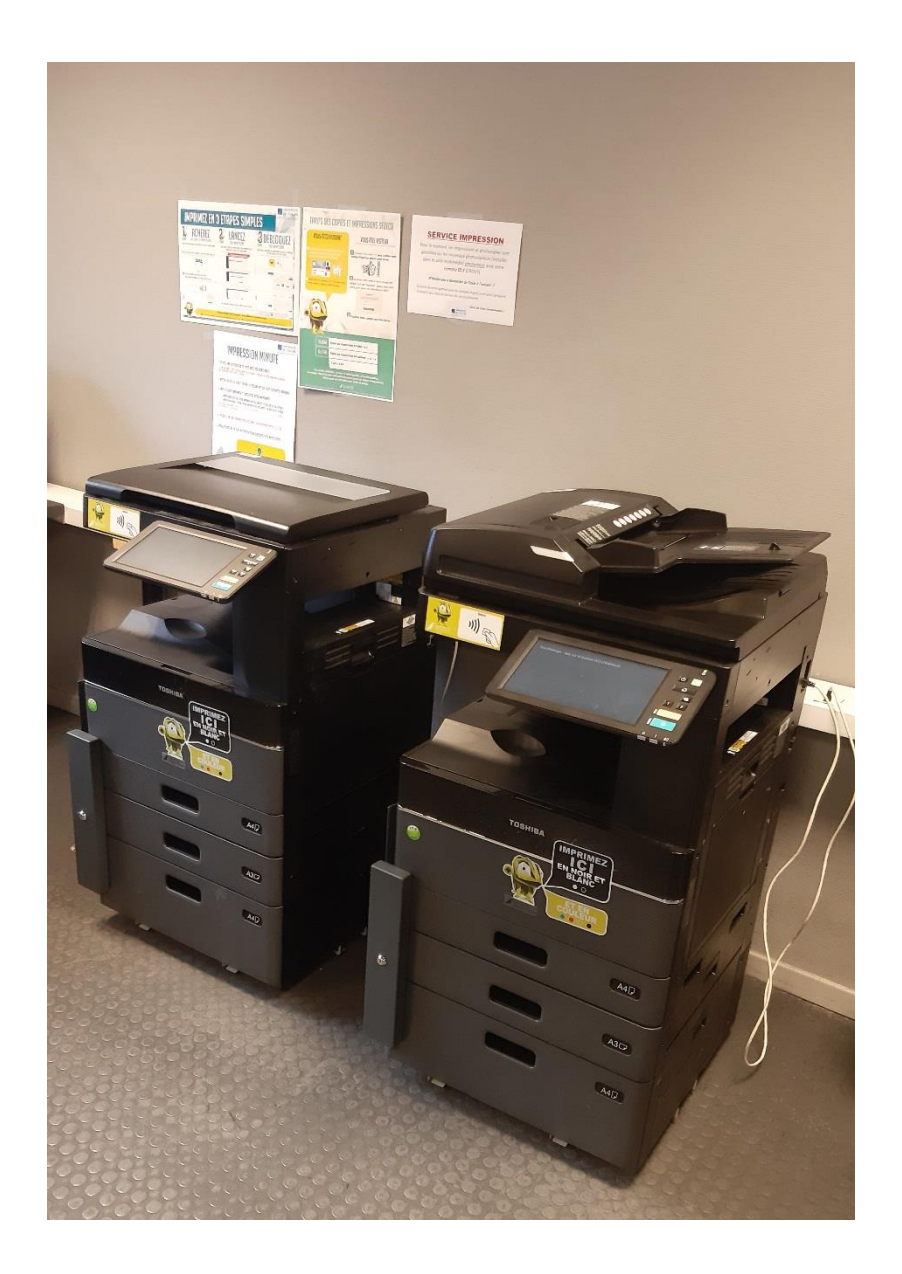

Màj 15/03/2019

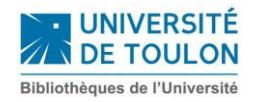

# Sommaire

| Mode d'emploi détaillé                                                                      | . 1 |
|---------------------------------------------------------------------------------------------|-----|
| pour les impressions                                                                        | . 1 |
| et les photocopies                                                                          | . 1 |
| Sommaire                                                                                    | . 2 |
| Impressions et photocopies avec la carte IZLY pour un étudiant de l'université de<br>Toulon | . 3 |
| IMPRESSIONS A DISTANCE                                                                      | . 3 |
| IMPRESSIONS SUR PLACE                                                                       | . 8 |
| PHOTOCOPIES                                                                                 | . 8 |
| SCANNER                                                                                     | . 9 |

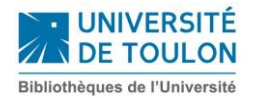

## Impressions et photocopies avec la carte IZLY pour un étudiant de l'université de Toulon

Utilisation de la carte IZLY : les BU de l'université de Toulon ne disposent pas de chargeur IZLY. Le rechargement de la carte se fait par internet via l'adresse <u>http://www.izly.fr</u>ou au CROUS. La carte d'étudiant n'a pas besoin d'être activée.

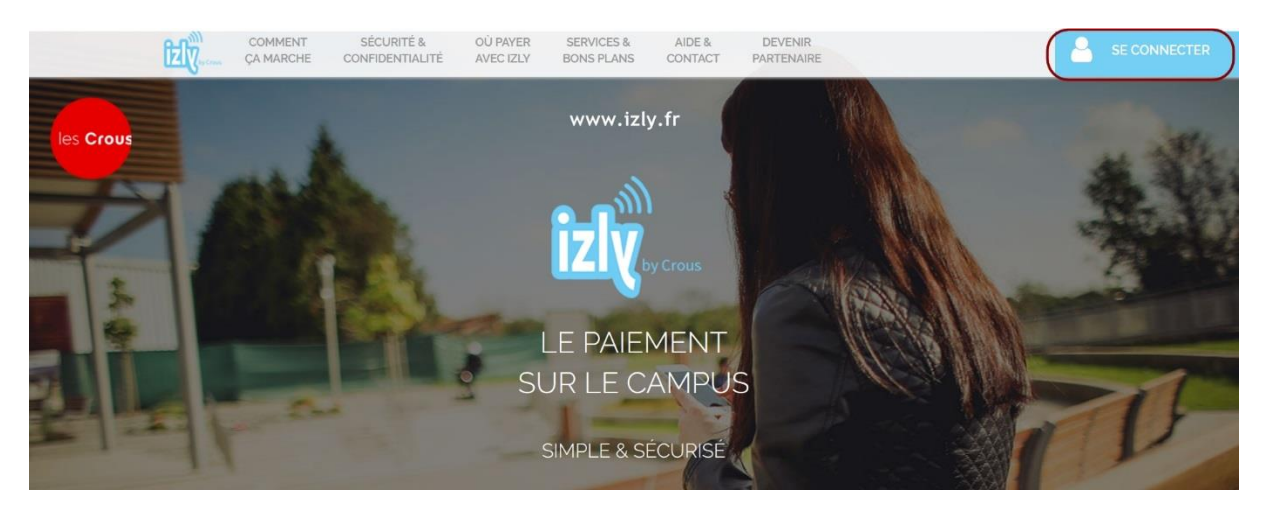

#### **IMPRESSIONS A DISTANCE**

#### Étape 1 - Lancement des impressions à distance:

- Lancez vos impressions à partir d'un PC de la BU, de chez vous, de votre PC personnel, de votre smartphone sur <u>http://impressions.univ-tln.fr:9191</u>
- Identifiez-vous sur PaperCut

|                                         | http:impressions.univ-tln.fr:9191  |    |
|-----------------------------------------|------------------------------------|----|
|                                         | PaperCut. <sup>®</sup> <b>18.3</b> |    |
| dia dia dia dia dia dia dia dia dia dia | Nom d'utilisateur Mot de passe     |    |
|                                         | Connexion                          | 04 |
| je p                                    | français v                         |    |
|                                         |                                    | 1  |

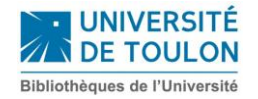

#### Votre tableau de bord s'affiche

| PaperCutMF                     |                 |                       |                      |      |                            | Nom du lecteur              |
|--------------------------------|-----------------|-----------------------|----------------------|------|----------------------------|-----------------------------|
| ✓ Récapitulatif                | Récapitulatif   |                       |                      |      |                            |                             |
| Tarifs                         |                 |                       |                      |      |                            |                             |
| D Utiliser une carte prépayée  | solde<br>0,00 € | (6)                   | travaux d'impression |      | PAGES                      |                             |
| X Transferts                   | IZLY            |                       |                      |      |                            |                             |
| Historique des<br>transactions | 0,22€           |                       |                      |      |                            |                             |
| Derniers travaux               | Activité        |                       |                      | Impa | ct environnemental         |                             |
| d'impressions                  | ~~~~            | Historique solde pour |                      | 6    | <b>7</b> 0.7% d'un arbre   |                             |
| Travaux en attente             | e0.00           |                       |                      | 2    | ogene a carterore          |                             |
| Horession Web                  | €0,00           |                       |                      | 5    | 203 g de CO2               |                             |
|                                | 60,00           |                       |                      | \$   | L'équivalent d'une ampoule | de 60W allumée pendant 12,7 |
|                                | 60.00           |                       |                      | het  | IFES.                      |                             |
|                                | - 00,03         |                       |                      |      |                            | Depuis 22 févr. 2019        |
|                                | -60,00          |                       |                      |      | Tableau de bord er         | nvironnemental.             |
|                                | -@0,00          |                       |                      |      |                            |                             |

## Étape 1 – Impression Web

| PaperCutMF                        | Étape 1 Nom du lecteur                                                                                                    |
|-----------------------------------|----------------------------------------------------------------------------------------------------|
| Mécapitulatif                     | Impression Web                                                                                                    |
| (s) Tarifs                        | L'impression Web est un service qui donne la possibilité d'imprimer depuis les terminaux mobiles et fixes, connectés en wifi ou par câbles ainsi que pour les utilisateurs non authentifiés. |
| Utiliser une carte prépayée       | L'installation d'un pilote d'impression n'est pas nécessaire. Pour envoyer un document en impression, cliquez sur Envoyer un Travail.                                                        |
| ℃, Transferts                     | HEURE D'ENVOI IMPRIMANTE NOM DU DOCUMENT PAGES COÛT STATUT                                                                                                    |
| Historique des transactions       |                                                                                                    |
| Derniers travaux<br>d'impressions | Aucune impression en cours                                                                                                    |
| Travaux en attente                |                                                                                                    |

## Étape 2 – Sélectionner une imprimante :

| PaperCutMF                                                          | Étape 2                                                                                 |                                               | Nom du lecteur    |
|---------------------------------------------------------------------|-----------------------------------------------------------------------------------------|-----------------------------------------------|-------------------|
| 🗠 Récapitulatif                                                     | Impression Web                                                                          | 1. Imprimante 2.                              | Options 3. Envoi  |
| <ul> <li>Tarifs</li> <li>Utiliser une carte<br/>prépavée</li> </ul> | Selectionner une imprimante :                                                           |                                               |                   |
| Transferts                                                          | NOM DE L'IMPRIMANTE y                                                                   | EMPLACEMENT/SERVICE                           |                   |
| Historique des<br>transactions                                      | papercut\Impressions Couleur (virtuel)     papercut\Impressions Noir et Blanc (virtuel) | Déblocage des Impressions                     |                   |
| Derniers travaux<br>d'impressions                                   | $\mathbf{i}$                                                                            |                                               |                   |
| Travaux en attente                                                  |                                                                                         |                                               |                   |
| Horression Web                                                      | << Retour aux travaux actifs                                                            | Cliquer ici   2. Options d'impression et séle | ction de compte ≫ |

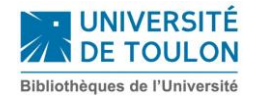

## Étape 3 – Option : nombre de copies :

| PaperCutMF                        | Étape 3                         |        | Nom du lecteur                    |
|-----------------------------------|---------------------------------|--------|-----------------------------------|
| 🗠 Récapitulatif                   | Impression Web                  |        | 1. Imprimante 2. Options 3. Envoi |
| (§) Tarifs                        | Ontions                         | Copies |                                   |
| Utiliser une carte prépayée       | options                         | 1      |                                   |
| ₩ Transferts                      |                                 |        |                                   |
| Historique des transactions       | <1. Sélectionner une imprimante |        | Cliquer ici                       |
| Derniers travaux<br>d'impressions |                                 |        |                                   |
| Travaux en attente                |                                 |        |                                   |
| HTTTERSTON Web                    |                                 |        |                                   |

#### Étape 4 – Déposer votre document :

| PaperCutMF                        | Étape 4                                          | Nom du lecteur                                                                                                    |
|-----------------------------------|--------------------------------------------------|----------------------------------------------------------------------------------------------------|
| 🗠 Récapitulatif                   | Impression Web                                   | 2. Options 3. Envol                                                                                                    |
| (§) Tarifs                        | Charger                                          |                                                                                                    |
| Utiliser une carte prépayée       | Sélectionnez un document à envoyer et à imprimer |                                                                                                    |
| ℃ Transferts                      |                                                  | Faire glisser les fichiers ici                                                                                                    |
| Historique des<br>transactions    |                                                  | Paicouri                                                                                                    |
| Derniers travaux<br>d'impressions |                                                  | Les formats de fichier suivants sont autorisés: Microsoft Excel klam, kis, kisb, kism, kis, kitm, kisk (itcrosoft PowerPoint pot, potm,<br>potx, ppam, pps, ppsm, pps, pptm, ppt, Microsoft Word doc, docm, docx, dot, dotm, dock, rtf, tit PDF pdf Picture Files bmp, |
| Travaux en attente                |                                                  | dib, gif, jift, jpe, jpeg, jpg, png, tif, tiff                                                                                                    |
| Hanger Impression Web             |                                                  |                                                                                                    |
|                                   | <<2. Options d'impression                        | Cliquer ici                                                                                                    |

#### Étape 5 – Affichage du document et envoi vers l'imprimante :

| PaperCutMF                                                          | Etape 5                                                     | bruzi V                                                                                                    |
|---------------------------------------------------------------------|-------------------------------------------------------------|----------------------------------------------------------------------------------------------------|
| Mecapitulatif                                                       | Impression Web                                              | 2. Imprimante 2. Options 3. Envoi                                                                                                    |
| <ul> <li>Tarifs</li> <li>Utiliser une carte<br/>prépayée</li> </ul> | Charger<br>Sélectionnez un document à envoyer et à imprimer | Decement pol                                                                                                    |
| ∑, Transferts                                                       |                                                             |                                                                                                    |
| Historique des<br>transactions                                      |                                                             | 0.6 MB                                                                                                    |
| Derniers travaux<br>d'impressions                                   |                                                             | Faire glisser les fichiers ici                                                                                                    |
| Travaux en attente                                                  |                                                             | Parcourir                                                                                                    |
| Horression Web                                                      |                                                             |                                                                                                    |
|                                                                     |                                                             | Les formats de lichier seivants sent autoriais: Microsoft Excel xiam, xla, xlab, xlam, xlac, xltm, xltx Microsoft PowerPoint pot, potm,<br>pot, pom, pose, pose, pose, pope, potm, potx Microsoft Wood doe, doem, doec, det, dorm, doec, rth, bet POP pdf Picture Files banp,<br>db, gdi, jtdi, jul, joe, joeg, jog, pog. til, tilf |
|                                                                     | <<2. Options d'impression                                   | Cliquer ici   Envoyer & Terminer >>                                                                                                    |

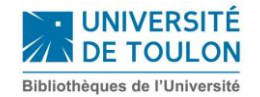

## Étape 6 – Envoi et impression :

| PaperCutMF                                             | Étape 6                                                                                   |                                                                                      |                                                                       |                                       |                         |                                           |  |
|--------------------------------------------------------|-------------------------------------------------------------------------------------------|--------------------------------------------------------------------------------------|-----------------------------------------------------------------------|---------------------------------------|-------------------------|-------------------------------------------|--|
| 🗠 Récapitulatif                                        | Impression Web                                                                            |                                                                                      |                                                                       |                                       |                         |                                           |  |
| <ul> <li>Tarifs</li> <li>Utiliser une carte</li> </ul> | L'impression Web est un service qui donne<br>L'installation d'un pilote d'impression n'es | la possibilité d'imprimer depuis les terr<br>t pas nécessaire. Pour envoyer un docur | ninaux mobiles et fixes, connect<br>ment en impression, cliquez sur f | és en wifi ou par<br>Envoyer un Trava | câbles ainsi qu<br>ail. | e pour les utilisateurs non authentifiés. |  |
| prépayée                                               | Envoyer un travail>                                                                       |                                                                                      |                                                                       |                                       |                         |                                           |  |
| Transferts                                             | HEURE D'ENVOI                                                                             | MPRIMANTE                                                                            | NOM DU DOCUMENT                                                       | PAGES                                 | сойт                    | STATUT                                    |  |
| Historique des<br>transactions                         | 14 mars 2019 16:05:17                                                                     | papercut\Impressions Noir et Blanc                                                   | Document.pdf                                                          | 9                                     | 0,45€                   | Retenu dans une file d'attente            |  |
| Derniers travaux<br>d'impressions                      |                                                                                           |                                                                                      |                                                                       |                                       |                         |                                           |  |
| Travaux en attente                                     |                                                                                           |                                                                                      |                                                                       |                                       |                         |                                           |  |
| A Impression Web                                       |                                                                                           |                                                                                      |                                                                       |                                       |                         | Cliquer ici                               |  |
|                                                        |                                                                                           |                                                                                      |                                                                       |                                       |                         |                                           |  |
|                                                        |                                                                                           |                                                                                      |                                                                       |                                       |                         |                                           |  |
|                                                        |                                                                                           |                                                                                      |                                                                       |                                       |                         |                                           |  |

## Étape 7 – Lancement de l'impression :

| Pap        | oerCutMF <sup>®</sup>             | Étape   | 7                              |                                    |                 |                |       |              |                                                |  |
|------------|-----------------------------------|---------|--------------------------------|------------------------------------|-----------------|----------------|-------|--------------|------------------------------------------------|--|
| K ⊮        | Récapitulatif                     | Trava   | aux en attente                 |                                    |                 |                |       |              |                                                |  |
| ۳ (§)      | Tarifs                            | 1 Trava | il en attente de libération av | rec un coût <b>0,45 €</b>          |                 |                |       | 🗸 Mise à jou | ir automatique (31) <mark>Mettre à jour</mark> |  |
| Ø u        | Jtiliser une carte<br>orépayée    | Votre s | Votre solde:0,22 €             |                                    |                 |                |       |              |                                                |  |
| X; 1       | Transferts                        | Tout    | Iout annuler                   |                                    |                 |                |       |              |                                                |  |
| 8 H        | Historique des                    |         | TEMPS D'ENVOI 💡                | IMPRIMANTE                         | NOM DU DOCUMENT | CLIENT         | PAGES | соџт         | ACTION                                         |  |
| ti         | ransactions                       | ٩       | 14 mars 2019 16:05:25          | papercut\Impressions Noir et Blanc | Document.pdf    | Impression Web | 9     | 0,45€        | [Imprimer] [Annuler]                           |  |
|            | Derniers travaux<br>d'impressions |         |                                |                                    |                 |                |       |              | $\uparrow$                                     |  |
| <b>,</b> 1 | fravaux en attente                |         |                                |                                    |                 |                |       |              | Cliquor ici                                    |  |
| ۹.         | mpression Web                     |         |                                |                                    |                 |                |       |              | Cliquer ICI                                    |  |
|            |                                   |         |                                |                                    |                 |                |       |              |                                                |  |

## Étape 8 – Sélectionner une imprimante pour retirer vos travaux :

| PaperCutMF         | Étape8                                                                                         |             |
|--------------------|------------------------------------------------------------------------------------------------|-------------|
| ₩ Récapitulatif    | Travaux en attente                                                                             |             |
| S Tarifs           | Ce travail peut être libéré sur plusieurs imprimantes. Sélectionnez une imprimante ci-dessous. |             |
| Utiliser une carte | IMPRIMANTE LIEU                                                                                | STATUT      |
| V Imperato         | papercut\Draguignan                                                                            | Вок         |
|                    | papercut\Droit-1                                                                               | Вок         |
| Historique des     | papercut\Droit-2                                                                               | Вок         |
| -                  | papercut\LagardeEtage1                                                                         | Вок         |
| Derniers travaux   | papercut\LagardeR                                                                              | Вок         |
|                    | papercut\Medias                                                                                | Вок         |
| Travaux en attente | papercut\SEATECH                                                                               | <b>В</b> ОК |
| A Impression Web   |                                                                                                | _           |
|                    |                                                                                                | Retour      |
|                    |                                                                                                |             |
|                    |                                                                                                |             |

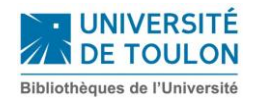

## Étape 9 – Document en cours d'impression :

| PaperCutMF                                                                          | Étape 9                                                                                                   |                                |                                     |                          |            |                      | br                      |
|-------------------------------------------------------------------------------------|----------------------------------------------------------------------------------------------------|--------------------------------|-------------------------------------|--------------------------|------------|----------------------|-------------------------|
| 🗠 Récapitulatif                                                                     | Travaux en attente                                                                                        |                                |                                     |                          |            |                      |                         |
| <ul> <li>Tarifs</li> <li>Utiliser une carte prépayée</li> <li>Transferts</li> </ul> | Pas de travaux en attente de libératio<br>Votre solde: <b>0,17 €</b><br>Tout lib <u>érer</u> Tout annuler | on.                            |                                     |                          | V Mis      | e à jour automat     | ique (52) Mettre à jour |
| Historique des<br>transactions                                                      | TEMPS D'ENVOI                                                                                             | IMPRIMANTE<br>papercut\Droit-1 | NOM DU DOCUMENT<br>Exemple_test.pdf | CLIENT<br>Impression Web | PAGES      | <b>со0т</b><br>0,05€ | ACTION<br>En file       |
| Derniers travaux<br>d'impressions                                                   |                                                                                                    |                                |                                     |                          |            |                      | Ť                       |
| Travaux en attente                                                                  |                                                                                                    |                                |                                     | Votre docum              | ent est en | cours d'             | impression              |

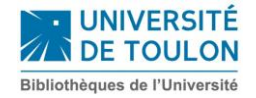

#### **IMPRESSIONS SUR PLACE**

Lancez vos impressions à partir d'un PC de la BU

Badger avec votre carte étudiant

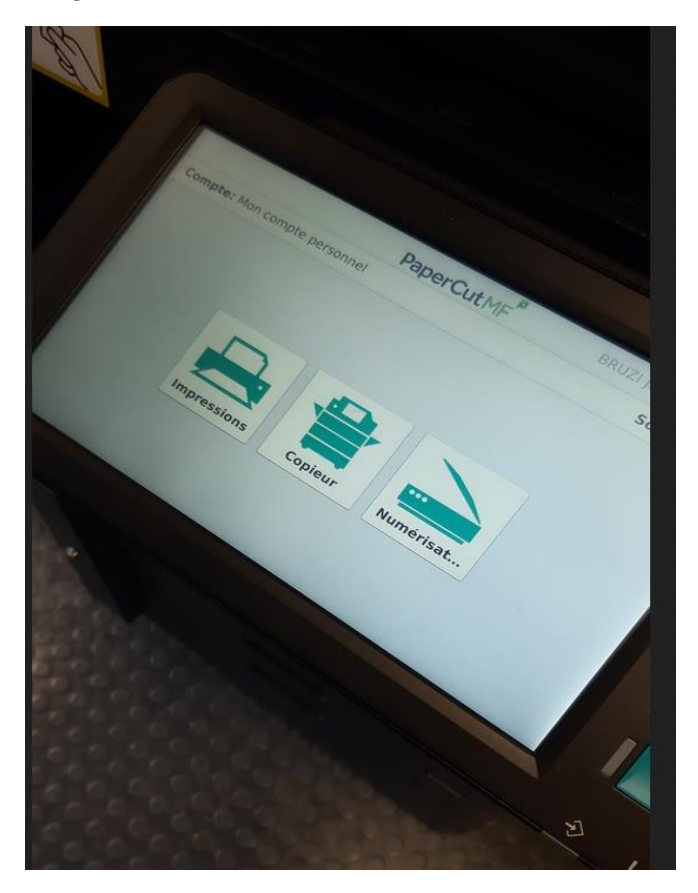

Sélectionner IMPRESSIONS, puis IMPRIMER

#### PHOTOCOPIES

Badger avec votre carte étudiant

Sur l'écran tactile du photocopieur, Sélectionner COPIEUR, puis choisissez : Couleur ou Noir/Blanc – Recto ou Recto/Verso (onglet « 2 pages  $\rightarrow$  1 page ») – A3 ou A4 – nombre de copies.

Lancez la copie... Récupérez votre carte.

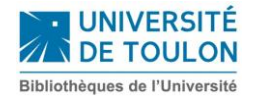

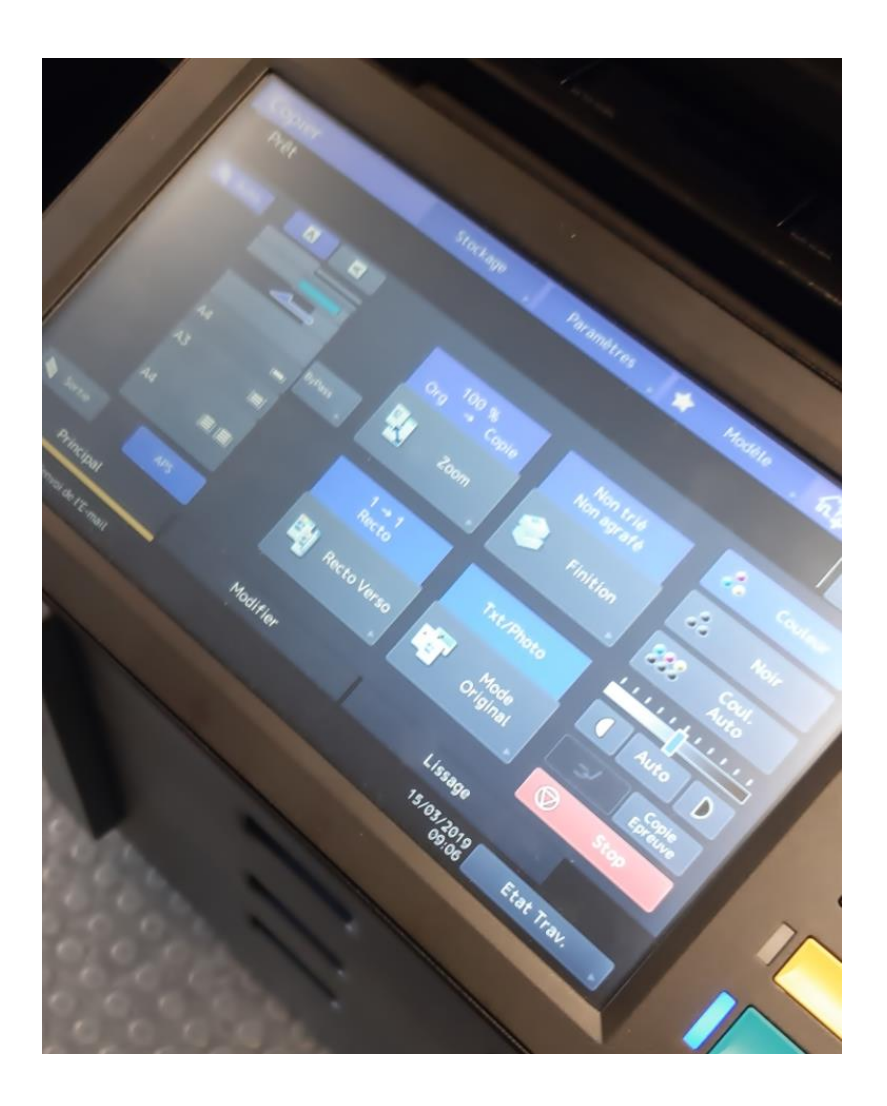

#### **SCANNER**

Chaque copieur vous permet de « scanner » des documents en les transférant directement sur une clé USB (sur le côté gauche de l'écran tactile) ou par mail. Vous n'avez pas besoin de la carte IZLY ou de la « cartaprint ».